## Provider Portal Quick Reference Guide HEALTH HOW to Add Additional Providers – Provider Admin

## Summary

**Only Provider Admins will have access to perform this function.** If you oversee multiple provider locations in Atrezzo, you can add additional NPI numbers under your login. Follow the steps below to add additional providers.

## **1Click Register New Provider** Click Setup from the top navigation pane and click Register New Provider

| ор | navigation           | pane<br>Horme     | and<br>Cases | Click<br>Create Case | Regis       | t e r<br>Setup | Message Center | OVIDEI<br>Reports | Preferences | Search by # | ٩        | O    | • |
|----|----------------------|-------------------|--------------|----------------------|-------------|----------------|----------------|-------------------|-------------|-------------|----------|------|---|
|    | Change Context Media | caid Temp Provide | et al.       |                      |             |                |                |                   |             |             |          |      |   |
|    | SETUP / MANAGE P     | ROVIDER GROUPS    |              |                      |             |                |                |                   |             |             |          |      |   |
|    | SETUP                |                   |              |                      |             |                |                |                   |             | REGISTER NE | W PROVID | xr + |   |
|    | Manag                | e Provider Groups | (3)          |                      | Manage User | s (4)          |                |                   |             |             |          |      |   |

2 Formats for NPI numbers and Registration Codes vary with each contract.

Once you **Enter Provider NPI and Registration Code** enter this information, click **Find Provider**.

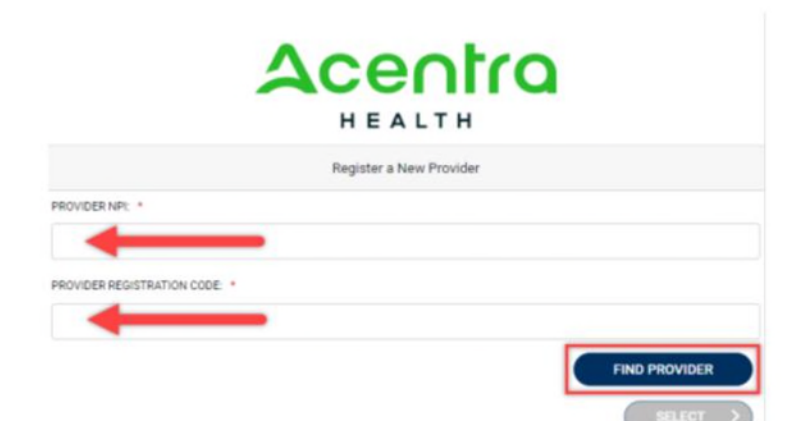

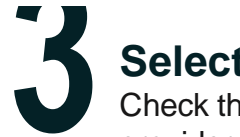

## **Select Correct Provider**

Check the box next to the appropriate provider and click **Select**. This will add the provider to your group.

| Acentra                                                                                |
|----------------------------------------------------------------------------------------|
| Register a New Provider                                                                |
| PROVIDER NR: *                                                                         |
| 9999999949                                                                             |
| PROVIDER REDISTRATION CODE: *                                                          |
| d59e20c6-2670-49a4-8c6a-0e255a41dcca                                                   |
| West Virginia - Morgantown BH Demo Provider 455 Somewhere Street null -<br>Anywhere WV |
| SELECT >                                                                               |